## How to whitelist an email address with Karoo Webmail

Browse to my.kc.co.uk

Log in using your KCOM username and password.

(username is the first half of your Karoo email address)

| KCOM Group Plc [GB]   https://my.kc.co.u | (                                                                                                    | \$ |
|------------------------------------------|----------------------------------------------------------------------------------------------------|----|
| KCC                                      | Control Panel                                                                                                    |    |
|                                          | Account Holder: Not Logged In Logged in as: Not Logged In Account Type: None                                                                               |    |
| Account Se                               | tings Login                                                                                                    |    |
|                                          | If you've forgotten your login details, your username can be found on your bill. If you don't have a bill<br>to hand, call us on 01482 602555 to find out. |    |
|                                          | Username:                                                                                                    |    |
|                                          | Password:                                                                                                    |    |
|                                          | Forgotten Password                                                                                                    |    |
|                                          | Cancel Login                                                                                                    |    |

Highlight the Options tab, then the Email and click the option that reads 'View your Span Quarantine'.

|              | Options           | - | Usage Breakdown                   |  |
|--------------|-------------------|---|-----------------------------------|--|
|              | Your Usage        |   | llowance                          |  |
| -            | Parental Controls |   | broadband allowance, we'll charge |  |
| P            | Security          | × | wanes? To see a breakdown of you  |  |
|              | EMail             | Þ | Setup New Account                 |  |
| î            | Wifi              | Þ | Change Existing Account           |  |
| $\mathbf{x}$ | ксом              | Þ | Change Your Spam Settings         |  |
| ۲            | Line Speed Test   |   | View Your Spam Quarantine         |  |
| ٢            | Billing           | Ņ | Webmail                           |  |

Now sign in using your full Karoo email address and password Welcome to the KCom Quarantine Server:

Pick up your quarantined mail from here.

The Username will be the full email address of your account.

Example: joebloggs@joebloggs.karoo.co.uk

The Password will be the specific password for the account.

PLEASE NOTE: If you only see a search box once you have logged in, then you have no emails in quarantine.

| Login     |         |       |
|-----------|---------|-------|
| Username: |         | •••   |
| Password: |         | •••   |
|           | <u></u> | Login |

pyright © 2008-2017 Cisco Systems, Inc. All rights reserved. | Privacy Statement

Highlight the options tab in the top right corner, then select 'Safelist'.

| Safelist              |         |
|-----------------------|---------|
| Blocklist             |         |
| Languages             |         |
| Deutsch               | [de-de] |
| English/United States | [en-us] |
| Español               | [es]    |
| Français/France       | [fr-fr] |
| Italiano              | [it]    |
| 日本語                   | [ja]    |
| 한국어                   | [ko]    |
| Português/Brasil      | [pt-br] |
| русский язык          | [ru]    |
| 汉语简体                  | [zh-cn] |
| 漢語繁體                  | [zh-tw] |
| Log Out               |         |

Options 🚽

Email addresses or domains added to this list will not be identified as Spam.

Now type the email address or domain that you don't want to be identified as spam, then click 'add to list'.

Please add

schools.ps-connect.cloud

## SafeList Schools.ps-connect.cloud Add to List No items in list

The following formats can be used: user@domain.com server.domain.com domain.com